# Configurando o Tunnel End-Point Discovery de IPSec

# Contents

Introduction Prerequisites Requirements Componentes Utilizados Conventions Configurar Diagrama de Rede Configurações Verificar Exemplo de saída de show Troubleshoot Comandos para Troubleshooting Exemplo de saída de depuração Informações Relacionadas

# **Introduction**

O Tunnel End-Point Discovery (TED) é uma características do software Cisco IOS® que permitem que os roteadores descubram automaticamente os pontos finais da Segurança IP (IPsec). A implementação do IPsec com Internet Key Exchange (IKE) exige a configuração de um mapa de criptografia para cada par, que identifica o ponto final ao qual um túnel seguro deve ser estabelecido. Esta abordagem não é bem dimensionada quando há muitos pares a que os túneis devem ser estabelecidos. Os mapas de criptografia dinâmicos simplificam essa situação determinando automaticamente o par IPsec. Só funciona em roteadores que recebem solicitações IKE. O TED permite que os roteadores que iniciam e recebem solicitações IKE descubram dinamicamente o ponto final do túnel IPSec.

O TED usa uma sonda de descoberta que é um pacote IKE especial enviado do peer iniciador em direção à rede ou ao host de destino para o qual o tráfego original estava destinado. Como as sondas TED usam os endereços das entidades protegidas, os endereços devem ser globalmente roteáveis. O TED não funciona se a Network Address Translation (NAT) estiver envolvida.

## **Prerequisites**

### **Requirements**

Certifique-se de atender a estes requisitos antes de tentar esta configuração:

 Conhecimento e configuração do IPsec conforme discutido em <u>Uma Introdução à Criptografia</u> <u>de Segurança IP (IPSec)</u>

Este exemplo de rede mostra como o processo TED funciona.

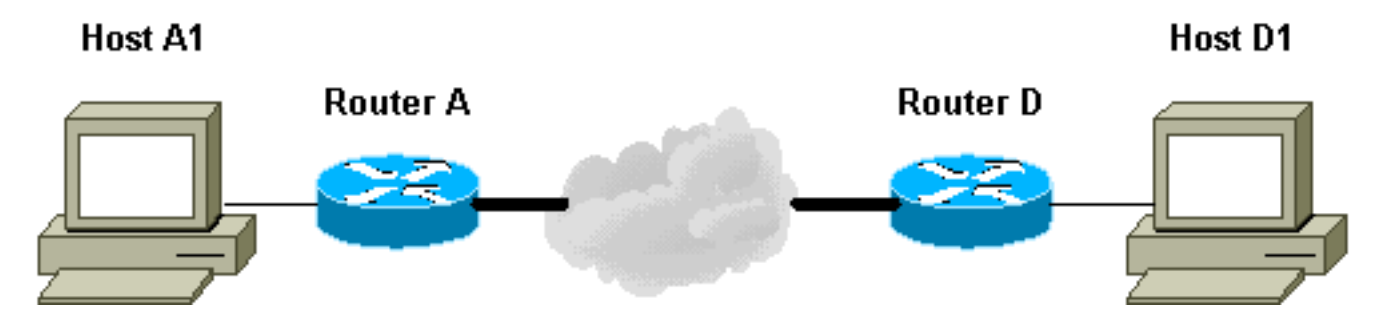

- 1. D1 envia um pacote de dados destinado a A1. SRC=D1 DST=A1
- 2. D a recebe, vê que não tem uma associação de segurança (SA) IPsec estabelecida (mas está dentro do intervalo da lista de acesso), descarta o pacote e envia um pacote de prova TED (para descobrir quem é o peer remoto) direcionado a A1, com o endereço IP de D incorporado no payload.SRC=D1DST=A1Data=IP\_of\_D
- 3. O pacote de prova TED chega em A, que o reconhece como um pacote de prova TED. Ele descarta o pacote porque qualquer tráfego entre D1 e A1 deve ser criptografado. Em seguida, ele envia um pacote de resposta TED direcionado a D com o endereço IP de A no payload. Isso ocorre porque D precisa saber com qual roteador precisa estabelecer a SA IPsec, e é por isso que D enviou inicialmente o pacote de prova TED.SRC=ADST=DData=IP\_de\_A
- 4. O pacote de resposta TED chega em D. Como D agora conhece o ponto de extremidade IKE, ele pode iniciar o túnel para A no modo principal ou no modo agressivo.

### **Componentes Utilizados**

As informações neste documento são baseadas nestas versões de software e hardware.

- Software Cisco IOS versão 12.2(27)
- Roteadores Cisco 2600

The information in this document was created from the devices in a specific lab environment. All of the devices used in this document started with a cleared (default) configuration. If your network is live, make sure that you understand the potential impact of any command.

#### **Conventions**

Consulte as <u>Convenções de Dicas Técnicas da Cisco para obter mais informações sobre</u> <u>convenções de documentos.</u>

## <u>Configurar</u>

Nesta seção, você encontrará informações para configurar os recursos descritos neste documento.

Nota:Use a Command Lookup Tool (somente clientes registrados) para obter mais informações sobre os comandos usados neste documento.

## Diagrama de Rede

Este documento utiliza a seguinte configuração de rede:

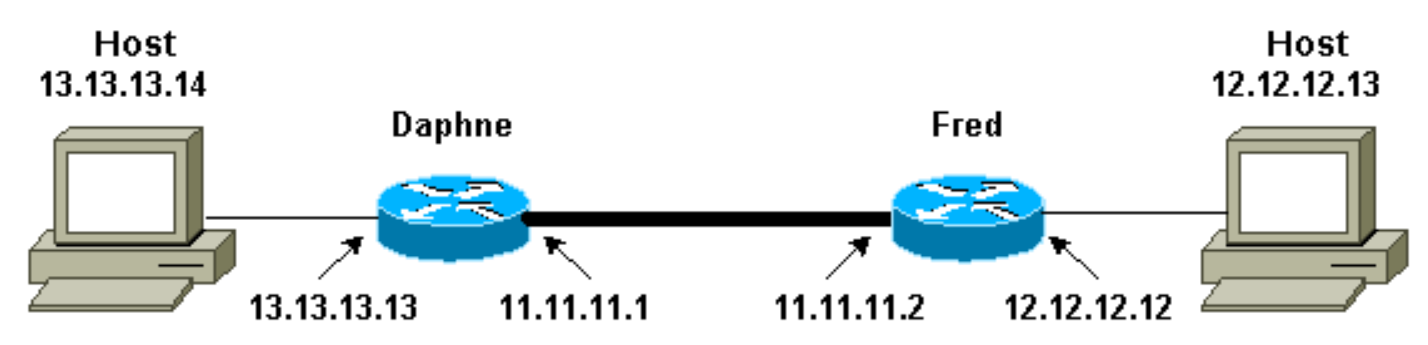

Observação: estabeleça o túnel entre os roteadores Daphne e Fred.

## **Configurações**

Este documento utiliza as seguintes configurações:

- Daphne
- Fred

| Configuração Daphne                                    |  |  |  |  |  |
|--------------------------------------------------------|--|--|--|--|--|
|                                                        |  |  |  |  |  |
| Daphne# <b>show running-config</b>                     |  |  |  |  |  |
| Building configuration                                 |  |  |  |  |  |
|                                                        |  |  |  |  |  |
| Current configuration : 1426 bytes<br>!                |  |  |  |  |  |
| version 12.2                                           |  |  |  |  |  |
| service timestamps debug datetime msec                 |  |  |  |  |  |
| service timestamps log datetime msec                   |  |  |  |  |  |
| no service password-encryption                         |  |  |  |  |  |
| !                                                      |  |  |  |  |  |
| hostname Daphne                                        |  |  |  |  |  |
| !                                                      |  |  |  |  |  |
| boot system flash c2600-jk9s-mz.122-27.bin             |  |  |  |  |  |
|                                                        |  |  |  |  |  |
|                                                        |  |  |  |  |  |
| enable password cisco                                  |  |  |  |  |  |
| !                                                      |  |  |  |  |  |
|                                                        |  |  |  |  |  |
| memory-size iomem 10                                   |  |  |  |  |  |
| ip subnet-zero                                         |  |  |  |  |  |
| !                                                      |  |  |  |  |  |
| !                                                      |  |  |  |  |  |
| no ip domain-lookup                                    |  |  |  |  |  |
| !                                                      |  |  |  |  |  |
| !                                                      |  |  |  |  |  |
| !                                                      |  |  |  |  |  |
| !                                                      |  |  |  |  |  |
| ! Defines the IKE policy. While using TED, the peer    |  |  |  |  |  |
| ! address associated with the pre-shared key should    |  |  |  |  |  |
| be defined as wildcard ! in the IKE policy, to         |  |  |  |  |  |
| authenticate any discovered peer. crypto isakmp policy |  |  |  |  |  |
| 10                                                     |  |  |  |  |  |
| authentication pre-share                               |  |  |  |  |  |

```
crypto isakmp key abc123 address 0.0.0.0 0.0.0.0
!--- Defines the transform to use for IPsec SAs. crypto
ipsec transform-set ted-transforms esp-des esp-md5-hmac
!--- Defines a dynamic crypto map to use for
establishing IPsec SAs. crypto dynamic-map ted-map 10
set transform-set ted-transforms
match address 101
!--- The 'discover' keyword used with the dynamic crypto
map !--- enables peer discovery. crypto map tedtag 10
ipsec-isakmp dynamic ted-map discover
1
interface FastEthernet0/0
ip address 11.11.11.1 255.255.255.0
duplex auto
speed auto
crypto map tedtag
interface FastEthernet0/1
ip address 13.13.13.13 255.255.255.0
duplex auto
speed auto
1
ip classless
ip route 0.0.0.0 0.0.0.0 11.11.11.2
ip http server
!
!--- Defines the traffic to be encrypted using IPsec.
access-list 101 permit ip 13.13.13.0 0.0.0.255
12.12.12.0 0.0.0.255
!--- Output is suppressed. ! ! line con 0 line aux 0
line vty 0 4 login ! end
Configuração Fred
fred#show running-config
Building configuration...
Current configuration : 1295 bytes
version 12.2
service timestamps debug datetime msec
service timestamps log datetime msec
no service password-encryption
hostname fred
boot system flash c2600-jk9s-mz.122-27.bin
```

```
memory-size iomem 10
ip subnet-zero
1
!
!
!--- Defines the IKE policy. While using TED, the peer
!--- address associated with the pre-shared key should
be defined as wildcard !--- in the IKE policy, to
authenticate any discovered peer. crypto isakmp policy
10
authentication pre-share
crypto isakmp key abc123 address 0.0.0.0 0.0.0.0
!--- Defines the transform to use for IPsec SAs. crypto
ipsec transform-set ted-transforms esp-des esp-md5-hmac
!--- Defines a dynamic crypto map used to establish
IPsec SAs. crypto dynamic-map ted-map 10
set transform-set ted-transforms
match address 101
!
!--- The 'discover' keyword used with the dynamic crypto
map !--- enables peer discovery. crypto map tedtag 10
ipsec-isakmp dynamic ted-map discover
1
1
interface FastEthernet0/0
ip address 11.11.11.2 255.255.255.0
duplex auto
speed auto
crypto map tedtag
!
interface FastEthernet0/1
ip address 12.12.12.12 255.255.255.0
duplex auto
speed auto
ip classless
ip route 0.0.0.0 0.0.0.0 11.11.11.1
ip http server
1
1
!--- Defines the traffic encrypted using IPsec. access-
list 101 permit ip 12.12.12.0 0.0.0.255 13.13.13.0
0.0.0.255
!
1
!--- Output is suppressed. ! line con 0 line aux 0 line
vty 0 4 login ! end
```

## **Verificar**

Use esta seção para confirmar se a sua configuração funciona corretamente.

A <u>Output Interpreter Tool (somente clientes registrados) (OIT) oferece suporte a determinados</u> <u>comandos show.</u> Use a OIT para exibir uma análise da saída do comando show.

- <u>show crypto isakmp sa</u> —Exibe as associações de segurança da fase 1 exibindo a SA IKE do roteador. O estado exibido é QM\_IDLE para que um SA IKE seja considerado ativo e funcional.
- <u>show crypto ipsec sa</u> —Exibe as associações de segurança da fase 2 exibindo uma lista detalhada das SAs IPsec ativas do roteador.
- <u>show crypto map</u> —Exibe os mapas de criptografia configurados no roteador juntamente com seus detalhes, como listas de acesso de criptografia, conjuntos de transformação, peers e assim por diante.
- <u>show crypto engine connections ative</u> Exibe uma lista de SAs ativos com suas interfaces, transformações e contadores associados.

#### Exemplo de saída de show

Esta seção captura as saídas do comando **show** no roteador Daphne, quando um comando **ping** é executado no host 13.13.13.4 destinado ao host 12.12.12.13. As saídas no roteador Fred também são semelhantes. Os principais parâmetros na saída são indicados em negrito. Consulte <u>IP Security Troubleshooting - Understanding and Using debug Commands</u> para obter uma explicação sobre as saídas do comando.

| Daphne# <b>show</b>                                                                                                    | crypto isakmp sa                                                                                                    |                                                                                                    |                                                                                                   |                              |
|----------------------------------------------------------------------------------------------------|----------------------------------------------------------------------------------------------------|----------------------------------------------------------------------------------------------------|---------------------------------------------------------------------------------------------------|------------------------------|
| dst                                                                                                    | src                                                                                                    | state                                                                                                    | conn-id                                                                                           | slot                         |
| 11.11.11.2                                                                                                    | 11.11.11.1                                                                                                    | QM_IDLE                                                                                                    | 2                                                                                                 | 0                            |
| Daphne# <b>show</b>                                                                                                    | crypto ipsec sa                                                                                                    |                                                                                                    |                                                                                                   |                              |
| interface: 1<br>Crypto 1                                                                                                    | FastEthernet0/0<br>map tag: tedtag, lo                                                                                                    | cal addr. 11.                                                                                                    | 11.11.1                                                                                           |                              |
| protected<br>local id<br>remote id<br><b>current</b><br>PERMIT<br>#pkts ed<br>#pkts dd<br>#pkts nd<br>#pkts nd<br>#pkts nd<br>#pkts nd | d vrf:<br>dent (addr/mask/pro<br>dent (addr/mask/pro<br>peer: 11.11.11.2<br>, flags={}<br>ncaps: 9, #pkts enc<br>ecaps: 9, #pkts dec<br>compressed: 0, #pkts<br>ot compressed: 0, #<br>ot decompressed: 0,<br>rrors 0, #recv erro | t/port): (13.)<br>t/port): (12.)<br>rypt: 9, #pkt;<br>rypt: 9, #pkt;<br>decompressed<br>pkts compr. fa<br>#pkts decomp:<br>rs 0 | 13.13.0/255.25<br>12.12.0/255.25<br>s digest 9<br>s verify 9<br>: 0<br>ailed: 0<br>ress failed: 0 | 5.255.0/0/0)<br>5.255.0/0/0) |
| local o<br>path m<br>curren                                                                                                    | crypto endpt.: 11.1<br>tu 1500, media mtu<br>t outbound spi: B32                                                                                                    | 1.11.1, remote<br>1500<br>6CBE6                                                                                                 | e crypto endpt                                                                                    | .: 11.11.11.2                |
| inbound<br>spi:<br>tran<br>in<br>slo <sup>2</sup><br>sa 5                                                                              | d esp sas:<br>0xD8870500(36327272<br>nsform: esp-des esp<br>use settings ={Tunn<br>t: 0, conn id: 2000<br>timing: remaining k                                                                                                    | 96)<br>md5-hmac ,<br>el, }<br>, flow_id: 1,<br>ey lifetime (1                                                                   | crypto map: to<br>k/sec): (44147)                                                                 | edtag<br>15/2524)            |

```
IV size: 8 bytes
         replay detection support: Y
     inbound ah sas:
     inbound pcp sas:
     outbound esp sas:
      spi: 0xB326CBE6(3005664230)
         transform: esp-des esp-md5-hmac ,
        in use settings ={Tunnel, }
        slot: 0, conn id: 2001, flow_id: 2, crypto map: tedtag
        sa timing: remaining key lifetime (k/sec): (4414715/2524)
        IV size: 8 bytes
        replay detection support: Y
     outbound ah sas:
     outbound pcp sas:
Daphne#show crypto map
Crypto Map "tedtag" 10 ipsec-isakmp
        Dynamic map template tag: ted-map
        Discover enabled
Crypto Map "tedtag" 11 ipsec-isakmp
        Peer = 11.11.11.2
         Extended IP access list
             access-list permit ip 13.13.13.0 0.0.0.255 12.12.12.0 0.0.0.255
             dynamic (created from dynamic map ted-map/10)
         Current peer: 11.11.11.2
         Security association lifetime: 4608000 kilobytes/3600 seconds
        PFS (Y/N): N
        Transform sets={ ted-transforms, }
         Interfaces using crypto map tedtag:
                 FastEthernet0/0
Daphne#show crypto engine connections active
  ID Interface IP-Address State Algorithm Encrypt Decrypt
                           <none>
                                             set HMAC_SHA+DES_56_CB 0 0
   2 <none>

      2 <none>
      <none>
      set
      HMAC_SHA+DES_56_CB

      2000 FastEthernet0/0
      11.11.11.1
      set
      HMAC_MD5+DES_56_CB

      2001 FastEthernet0/0
      11.11.11.1
      set
      HMAC_MD5+DES_56_CB
```

## **Troubleshoot**

Use esta seção para resolver problemas de configuração.

### Comandos para Troubleshooting

Nota:Consulte Informações Importantes sobre Comandos de Depuração antes de usar comandos debug.

0

9

9

0

- debug crypto engine Exibe informações sobre o mecanismo de criptografia que executa o processo de criptografia e descriptografia.
- debug crypto ipsec Exibe as negociações de IPSec de fase 2
- debug crypto isakmp Exibe as negociações de IKE da fase 1.

#### Exemplo de saída de depuração

Esta seção captura as saídas do comando **debug** nos roteadores configurados com IPsec, quando um comando **ping** é executado no host 13.13.13.4 destinado ao host 12.12.12.13.

- Daphne
- Fred

#### **Daphne**

```
Daphne#show debug
Cryptographic Subsystem:
 Crypto ISAKMP debugging is on
 Crypto Engine debugging is on
 Crypto IPSEC debugging is on
Daphne#
!--- TED process begins here. *Mar 1 02:07:18.850: IPSEC(tunnel discover request): ,
  (key eng. msg.) INBOUND local= 13.13.13.14, remote= 12.12.12.13,
   local_proxy= 13.13.13.0/255.255.255.0/0/0 (type=4),
   remote_proxy= 11.11.11.1/255.255.255.255/0/0 (type=1),
   protocol= ESP, transform= esp-des esp-md5-hmac ,
   lifedur= 3600s and 4608000kb,
    spi= 0x0(0), conn_id= 0, keysize= 0, flags= 0x4004 dest=FastEthernet0
    /0:11.11.11.2
*Mar 1 02:07:18.854: ISAKMP: received ke message (1/1)
*Mar 1 02:07:18.854: ISAKMP: GOT A PEER DISCOVERY MESSAGE FROM THE SA MANAGER!!!
*Mar 1 02:07:18.854: src = 13.13.13.14 to 12.12.12.13, protocol 3,
  transform 2, hmac 1
*Mar 1 02:07:18.854: proxy source is 13.13.13.0/255.255.255.0 and my
   address (not used now) is 11.11.11.1
!--- IKE uses UDP port 500. *Mar 1 02:07:18.854: ISAKMP: local port 500, remote port 500
*Mar 1 02:07:18.858: ISAKMP (0:1): no idb in request
*Mar 1 02:07:18.858: ISAKMP (1): ID payload
       next-payload : 5
               : 1
       type
       protocol : 17
                    : 500
       port
       length
                    : 8
*Mar 1 02:07:18.858: ISAKMP (1): Total payload length: 12
*Mar 1 02:07:18.858: 1st ID is 11.11.11.1
*Mar 1 02:07:18.862: 2nd ID is 13.13.13.0/255.255.255.0
*Mar 1 02:07:18.862: ISAKMP (0:1): beginning peer discovery exchange
!--- TED probe is sent to the original destination of the !--- IP packet that matches the crypto
access-list for encryption. *Mar 1 02:07:18.862: ISAKMP (0:1): sending packet to 12.12.12.13
(I)
PEER_DISCOVERY via FastEthernet0/0:11.11.11.2
!--- TED response is received and the peer discovered. *Mar 1 02:07:18.962: ISAKMP (0:1):
received packet from
11.11.11.2 (I) PEER DISCOVERY
*Mar 1 02:07:18.966: ISAKMP (0:1): processing vendor id payload
     1 02:07:18.966: ISAKMP (0:1): speaking to another IOS box!
*Mar
*Mar 1 02:07:18.966: ISAKMP (0:1): processing ID payload. message ID = 0
*Mar 1 02:07:18.966: ISAKMP:received payload type 16
*Mar 1 02:07:18.966: ISAKMP (0:1): received response to my peer discovery probe!
*Mar 1 02:07:18.966: ISAKMP (0:1): ted negotiated proxies:
0 13.13.13.0/255.255.255.0:0, 12.12.12.0
/255.255.255.0:0
!--- Normal IKE process begins here to form a secure tunnel to the !--- peer discovered through
```

```
TED. *Mar 1 02:07:18.970: ISAKMP (0:1): initiating IKE to 11.11.11.2
in response to probe.
*Mar 1 02:07:18.970: ISAKMP: local port 500, remote port 500
*Mar 1 02:07:18.970: ISAKMP (0:1): created new SA after peer-discovery
 with 11.11.11.2
*Mar 1 02:07:18.974: ISAKMP (0:2): sending packet to 11.11.11.2 (I) MM_NO_STATE
     1 02:07:18.974: ISAKMP (0:1): peer does not do paranoid keepalives.
*Mar
*Mar 1 02:07:18.974: ISAKMP (0:1): deleting SA reason "delete_me flag/throw"
state (I) PEER_DISCOVE
RY (peer 12.12.12.13) input queue 0
*Mar 1 02:07:19.975: ISAKMP (0:1): purging SA., sa=82687F70, delme=82687F70
*Mar 1 02:07:19.975: CryptoEngine0: delete connection 1
     1 02:07:20.608: ISAKMP (0:2): received packet from 11.11.11.2 (I) MM_NO_STATE
*Mar
*Mar
     1 02:07:20.608: ISAKMP (0:2): processing SA payload. message ID = 0
*Mar 1 02:07:20.608: ISAKMP (0:2): found peer pre-shared key matching 11.11.11.2
!--- IKE SAS are negotiated. *Mar 1 02:07:20.612: ISAKMP (0:2): Checking ISAKMP transform 1
against priority 10 policy
*Mar 1 02:07:20.612: ISAKMP:
                                  encryption DES-CBC
*Mar 1 02:07:20.612: ISAKMP:
                                 hash SHA
*Mar 1 02:07:20.612: ISAKMP:
                                 default group 1
*Mar 1 02:07:20.612: ISAKMP:
                                  auth pre-share
*Mar 1 02:07:20.612: ISAKMP: life type in seconds
*Mar 1 02:07:20.612: ISAKMP: life duration (VPI) of 0x0 0x1 0x51 0x80
*Mar 1 02:07:20.612: ISAKMP (0:2): atts are acceptable. Next payload is 0
*Mar 1 02:07:20.616: CryptoEngine0: generate alg parameter
*Mar 1 02:07:20.781: CRYPTO_ENGINE: Dh phase 1 status: 0
*Mar 1 02:07:20.781: CRYPTO_ENGINE: Dh phase 1 status: 0
*Mar 1 02:07:20.781: ISAKMP (0:2): SA is doing pre-shared key authentication
     using id type ID_IPV4_ADDR
*Mar 1 02:07:20.797: ISAKMP (0:2): sending packet to 11.11.11.2 (I) MM_SA_SETUP
*Mar 1 02:07:22.972: ISAKMP (0:2): received packet from 11.11.11.2 (I) MM_SA_SETUP
*Mar 1 02:07:22.972: ISAKMP (0:2): processing KE payload. message ID = 0
*Mar 1 02:07:22.972: CryptoEngine0: generate alg parameter
*Mar 1 02:07:23.177: ISAKMP (0:2): processing NONCE payload. message ID = 0
*Mar 1 02:07:23.177: ISAKMP (0:2): found peer pre-shared key matching 11.11.11.2
     1 02:07:23.181: CryptoEngine0: create ISAKMP SKEYID for conn id 2
*Mar
*Mar 1 02:07:23.181: ISAKMP (0:2): SKEYID state generated
*Mar 1 02:07:23.185: ISAKMP (0:2): processing vendor id payload
*Mar 1 02:07:23.185: ISAKMP (0:2): speaking to another IOS box!
*Mar 1 02:07:23.185: ISAKMP (2): ID payload
       next-payload : 8
       type
                    : 1
       protocol
                    : 17
       port
                    : 500
       length
                    : 8
*Mar 1 02:07:23.185: ISAKMP (2): Total payload length: 12
*Mar 1 02:07:23.185: CryptoEngine0: generate hmac context for conn id 2
*Mar 1 02:07:23.189: ISAKMP (0:2): sending packet to 11.11.11.2 (I) MM_KEY_EXCH
*Mar 1 02:07:23.277: ISAKMP (0:2): received packet from 11.11.11.2 (I) MM_KEY_EXCH
     1 02:07:23.281: ISAKMP (0:2): processing ID payload. message ID = 0
*Mar
*Mar 1 02:07:23.281: ISAKMP (0:2): processing HASH payload. message ID = 0
*Mar 1 02:07:23.281: CryptoEngine0: generate hmac context for conn id 2
!--- Peer is authenticated. *Mar 1 02:07:23.285: ISAKMP (0:2): SA has been authenticated with
11.11.11.2
*Mar 1 02:07:23.285: ISAKMP (0:2): beginning Quick Mode exchange, M-ID of 409419560
     1 02:07:23.285: ISAKMP (0:2): asking for 1 spis from ipsec
*Mar
     1 02:07:23.285: ISAKMP (0:2): had to get SPI's from ipsec.
*Mar
*Mar 1 02:07:23.289: CryptoEngine0: clear dh number for conn id 1
*Mar 1 02:07:23.289: IPSEC(key_engine): got a queue event...
*Mar 1 02:07:23.289: IPSEC(spi_response): getting spi 4160804383 for SA
       from 11.11.11.1
                            to 11.11.11.2
                                               for prot 3
*Mar 1 02:07:23.289: ISAKMP: received ke message (2/1)
*Mar 1 02:07:23.537: CryptoEngine0: generate hmac context for conn id 2
```

```
*Mar 1 02:07:23.541: ISAKMP (0:2): sending packet to 11.11.11.2 (I) QM_IDLE
*Mar 1 02:07:23.958: ISAKMP (0:2): received packet from 11.11.11.2 (I) QM_IDLE
*Mar 1 02:07:23.962: CryptoEngine0: generate hmac context for conn id 2
*Mar 1 02:07:23.962: ISAKMP (0:2): processing HASH payload. message ID = 409419560
*Mar 1 02:07:23.962: ISAKMP (0:2): processing SA payload. message ID = 409419560
!--- IPsec SAs are negotiated. *Mar 1 02:07:23.962: ISAKMP (0:2): Checking IPSec proposal 1
*Mar 1 02:07:23.962: ISAKMP: transform 1, ESP_DES
*Mar 1 02:07:23.966: ISAKMP: attributes in transform:
*Mar 1 02:07:23.966: ISAKMP: encaps is 1
*Mar 1 02:07:23.966: ISAKMP:
                                SA life type in seconds
*Mar 1 02:07:23.966: ISAKMP:
                                SA life duration (basic) of 3600
*Mar 1 02:07:23.966: ISAKMP:
                                SA life type in kilobytes
                                SA life duration (VPI) of 0x0 0x46 0x50 0x0
*Mar 1 02:07:23.966: ISAKMP:
*Mar 1 02:07:23.966: ISAKMP:
                                 authenticator is HMAC-MD5
*Mar
     1 02:07:23.970: validate proposal 0
*Mar 1 02:07:23.970: ISAKMP (0:2): atts are acceptable.
*Mar 1 02:07:23.970: IPSEC(validate_proposal_request): proposal part #1,
  (key eng. msg.) INBOUND local= 11.11.11.1, remote= 11.11.11.2,
   local_proxy= 13.13.13.0/255.255.255.0/0/0 (type=4),
   remote_proxy= 12.12.12.0/255.255.255.0/0/0 (type=4),
   protocol= ESP, transform= esp-des esp-md5-hmac ,
   lifedur= 0s and 0kb,
   spi= 0x0(0), conn_id= 0, keysize= 0, flags= 0x4
*Mar 1 02:07:23.974: validate proposal request 0
*Mar 1 02:07:23.974: ISAKMP (0:2): processing NONCE payload. message ID = 409419560
*Mar 1 02:07:23.974: ISAKMP (0:2): processing ID payload. message ID = 409419560
*Mar 1 02:07:23.974: ISAKMP (0:2): processing ID payload. message ID = 409419560
*Mar 1 02:07:23.974: CryptoEngine0: generate hmac context for conn id 2
*Mar 1 02:07:23.978: ipsec allocate flow 0
*Mar 1 02:07:23.978: ipsec allocate flow 0
!--- IPsec SAs are generated for inbound and outbound traffic. *Mar 1 02:07:23.986: ISAKMP
(0:2): Creating IPSec SAs
*Mar 1 02:07:23.986:
                            inbound SA from 11.11.11.2 to 11.11.11.1
       (proxy 12.12.12.0 to 13.13.13.0)
*Mar 1 02:07:23.986: has spi 0xF800D61F and conn_id 2000 and flags 4
                            lifetime of 3600 seconds
*Mar 1 02:07:23.986:
                      lifetime of 4608000 kilobytes
     1 02:07:23.986:
*Mar
*Mar 1 02:07:23.990: outbound SA from 11.11.11.1 to 11.11.11.2
(proxy 13.13.13.0 to 12.12.12.0
                                 )
*Mar 1 02:07:23.990: has spi -1535570016 and conn_id 2001 and flags C
*Mar 1 02:07:23.990:
                            lifetime of 3600 seconds
                            lifetime of 4608000 kilobytes
*Mar 1 02:07:23.990:
*Mar 1 02:07:23.990: ISAKMP (0:2): sending packet to 11.11.11.2 (I) QM_IDLE
*Mar
     1 02:07:23.994: ISAKMP (0:2): deleting node 409419560 error FALSE reason ""
*Mar 1 02:07:23.994: IPSEC(key_engine): got a queue event...
*Mar 1 02:07:23.994: IPSEC(initialize_sas): ,
  (key eng. msg.) INBOUND local= 11.11.11.1, remote= 11.11.11.2,
   local_proxy= 13.13.13.0/255.255.255.0/0/0 (type=4),
   remote_proxy= 12.12.12.0/255.255.255.0/0/0 (type=4),
   protocol= ESP, transform= esp-des esp-md5-hmac ,
   lifedur= 3600s and 4608000kb,
   spi= 0xF800D61F(4160804383), conn_id= 2000, keysize= 0, flags= 0x4
*Mar 1 02:07:23.998: IPSEC(initialize_sas): ,
  (key eng. msg.) OUTBOUND local= 11.11.11.1, remote= 11.11.11.2,
   local_proxy= 13.13.13.0/255.255.255.0/0/0 (type=4),
   remote_proxy= 12.12.12.0/255.255.255.0/0/0 (type=4),
   protocol= ESP, transform= esp-des esp-md5-hmac ,
   lifedur= 3600s and 4608000kb,
   spi= 0xA4790FA0(2759397280), conn_id= 2001, keysize= 0, flags= 0xC
*Mar 1 02:07:24.002: IPSEC(create_sa): sa created,
  (sa) sa_dest= 11.11.11.1, sa_prot= 50,
   sa_spi= 0xF800D61F(4160804383),
   sa_trans= esp-des esp-md5-hmac , sa_conn_id= 2000
*Mar 1 02:07:24.002: IPSEC(create_sa): sa created,
```

```
(sa) sa_dest= 11.11.11.2, sa_prot= 50,
    sa_spi= 0xA4790FA0(2759397280),
    sa_trans= esp-des esp-md5-hmac , sa_conn_id= 2001
```

Daphne#

**Fred** 

fred#show debug

Cryptographic Subsystem: Crypto ISAKMP debugging is on Crypto Engine debugging is on Crypto IPSEC debugging is on fred# !--- Receives the TED probe. \*Mar 1 02:07:45.763: ISAKMP (0:0): received packet from 13.13.13.14 (N) NEW SA \*Mar 1 02:07:45.767: ISAKMP: local port 500, remote port 500 1 02:07:45.779: ISAKMP (0:1): processing vendor id payload \*Mar \*Mar 1 02:07:45.783: ISAKMP (0:1): speaking to another IOS box! \*Mar 1 02:07:45.783: ISAKMP (0:1): processing ID payload. message ID = 0 \*Mar 1 02:07:45.787: ISAKMP (0:1): processing ID payload. message ID = -1992472852 \*Mar 1 02:07:45.791: ISAKMP (1): ID\_IPV4\_ADDR\_SUBNET src 13.13.13.0 /255.255.255.0 prot 0 port 0 \*Mar 1 02:07:45.791: ISAKMP (0:1): processing vendor id payload !--- Sends a response to the other peer for the TED probe. \*Mar 1 02:07:45.795: ISAKMP (0:1): responding to peer discovery probe! \*Mar 1 02:07:45.799: peer's address is 11.11.11.1 \*Mar 1 02:07:45.799: src (him) 4, 13.13.13.0/255.255.255.0 to dst (me) 0, 0.0.0.0/0.0.0.0 \*Mar 1 02:07:45.803: ISAKMP (0:1): peer can handle TED V3: changing source to 11.11.11.1 and dest to 11.11.11.2 \*Mar 1 02:07:45.811: ISAKMP (1): ID payload next-payload : 239 type : 1 protocol : 17 port : 500 : 8 length \*Mar 1 02:07:45.815: ISAKMP (1): Total payload length: 12 \*Mar 1 02:07:45.819: ISAKMP (0:1): sending packet to 11.11.11.1 (R) PEER\_DISCOVERY \*Mar 1 02:07:45.823: ISAKMP (0:1): peer does not do paranoid keepalives. \*Mar 1 02:07:45.823: ISAKMP (0:1): deleting SA reason "delete\_me flag/throw" state (R) PEER\_DISCOVE RY (peer 11.11.11.1) input queue 0 \*Mar 1 02:07:45.827: ISAKMP (0:1): deleting node 0 error TRUE reason "delete\_me flag/throw" !--- IKE processing begins here. \*Mar 1 02:07:45.871: ISAKMP (0:0): received packet from 11.11.11.1 (N) NEW SA \*Mar 1 02:07:45.875: ISAKMP: local port 500, remote port 500 \*Mar 1 02:07:45.883: ISAKMP (0:2): processing SA payload. message ID = 0 \*Mar 1 02:07:45.887: ISAKMP (0:2): found peer pre-shared key matching 11.11.11.1 !--- IKE SAS are negotiated. \*Mar 1 02:07:45.887: ISAKMP (0:2): Checking ISAKMP transform 1 against priority 10 policy \*Mar 1 02:07:45.891: ISAKMP: encryption DES-CBC \*Mar 1 02:07:45.891: ISAKMP: hash SHA \*Mar 1 02:07:45.895: ISAKMP: default group 1 \*Mar 1 02:07:45.895: ISAKMP: auth pre-share \*Mar 1 02:07:45.899: ISAKMP: life type in seconds

```
*Mar 1 02:07:45.899: ISAKMP:
                                  life duration (VPI) of 0x0 0x1 0x51 0x80
*Mar 1 02:07:45.903: ISAKMP (0:2): atts are acceptable. Next payload is 0
*Mar 1 02:07:45.907: CryptoEngine0: generate alg parameter
*Mar 1 02:07:47.455: CRYPTO_ENGINE: Dh phase 1 status: 0
*Mar 1 02:07:47.455: CRYPTO_ENGINE: Dh phase 1 status: 0
*Mar 1 02:07:47.459: ISAKMP (0:2): SA is doing pre-shared key authentication
using id type ID_IPV4_
ADDR
*Mar 1 02:07:47.463: ISAKMP (0:2): sending packet to 11.11.11.1 (R) MM_SA_SETUP
*Mar 1 02:07:47.467: ISAKMP (0:1): purging SA., sa=2349E0, delme=2349E0
*Mar 1 02:07:47.471: ISAKMP (0:1): purging node 0
*Mar 1 02:07:47.475: CryptoEngine0: delete connection 1
*Mar 1 02:07:47.707: ISAKMP (0:2): received packet from 11.11.11.1 (R) MM_SA_SETUP
     1 02:07:47.711: ISAKMP (0:2): processing KE payload. message ID = 0
*Mar
*Mar
     1 02:07:47.715: CryptoEngine0: generate alg parameter
*Mar 1 02:07:49.767: ISAKMP (0:2): processing NONCE payload. message ID = 0
*Mar 1 02:07:49.775: ISAKMP (0:2): found peer pre-shared key matching 11.11.11.1
*Mar 1 02:07:49.783: CryptoEngine0: create ISAKMP SKEYID for conn id 2
*Mar 1 02:07:49.799: ISAKMP (0:2): SKEYID state generated
*Mar 1 02:07:49.803: ISAKMP (0:2): processing vendor id payload
*Mar 1 02:07:49.807: ISAKMP (0:2): speaking to another IOS box!
     1 02:07:49.815: ISAKMP (0:2): sending packet to 11.11.11.1 (R) MM_KEY_EXCH
*Mar
*Mar 1 02:07:50.087: ISAKMP (0:2): received packet from 11.11.11.1 (R) MM_KEY_EXCH
*Mar 1 02:07:50.095: ISAKMP (0:2): processing ID payload. message ID = 0
*Mar 1 02:07:50.099: ISAKMP (0:2): processing HASH payload. message ID = 0
*Mar 1 02:07:50.103: CryptoEngine0: generate hmac context for conn id 2
!--- Peer is authenticated. *Mar 1 02:07:50.111: ISAKMP (0:2): SA has been authenticated with
11.11.11.1
*Mar 1 02:07:50.115: ISAKMP (2): ID payload
       next-payload : 8
                 : 1
       type
       protocol
                   : 17
                   : 500
       port
       length
                   : 8
*Mar 1 02:07:50.115: ISAKMP (2): Total payload length: 12
*Mar 1 02:07:50.119: CryptoEngine0: generate hmac context for conn id 2
     1 02:07:50.131: CryptoEngine0: clear dh number for conn id 1
*Mar
*Mar 1 02:07:50.135: ISAKMP (0:2): sending packet to 11.11.11.1 (R) QM_IDLE
*Mar 1 02:07:50.451: ISAKMP (0:2): received packet from 11.11.11.1 (R) QM_IDLE
*Mar 1 02:07:50.467: CryptoEngine0: generate hmac context for conn id 2
*Mar 1 02:07:50.475: ISAKMP (0:2): processing HASH payload. message ID = 409419560
*Mar 1 02:07:50.475: ISAKMP (0:2): processing SA payload. message ID = 409419560
!--- IPsec SAs are negotiated. *Mar 1 02:07:50.479: ISAKMP (0:2): Checking IPSec proposal 1
*Mar 1 02:07:50.479: ISAKMP: transform 1, ESP_DES
*Mar 1 02:07:50.483: ISAKMP: attributes in transform:
*Mar 1 02:07:50.483: ISAKMP:
                                encaps is 1
*Mar 1 02:07:50.487: ISAKMP:
                                SA life type in seconds
*Mar 1 02:07:50.487: ISAKMP:
                                SA life duration (basic) of 3600
*Mar 1 02:07:50.487: ISAKMP:
                                SA life type in kilobytes
                               SA life duration (VPI) of 0x0 0x46 0x50 0x0
*Mar 1 02:07:50.491: ISAKMP:
*Mar
     1 02:07:50.495: ISAKMP:
                                 authenticator is HMAC-MD5
*Mar 1 02:07:50.495: validate proposal 0
*Mar 1 02:07:50.499: ISAKMP (0:2): atts are acceptable.
*Mar 1 02:07:50.503: IPSEC(validate_proposal_request): proposal part #1,
  (key eng. msg.) INBOUND local= 11.11.11.2, remote= 11.11.11.1,
   local_proxy= 12.12.12.0/255.255.255.0/0/0 (type=4),
   remote_proxy= 13.13.13.0/255.255.255.0/0/0 (type=4),
   protocol= ESP, transform= esp-des esp-md5-hmac ,
   lifedur= 0s and 0kb,
   spi= 0x0(0), conn_id= 0, keysize= 0, flags= 0x4
*Mar 1 02:07:50.515: validate proposal request 0
*Mar 1 02:07:50.519: ISAKMP (0:2): processing NONCE payload. message
ID = 409419560
*Mar 1 02:07:50.523: ISAKMP (0:2): processing ID payload. message ID = 409419560
```

```
*Mar 1 02:07:50.523: ISAKMP (0:2): processing ID payload. message ID = 409419560
*Mar 1 02:07:50.527: ISAKMP (0:2): asking for 1 spis from ipsec
*Mar 1 02:07:50.535: IPSEC(key_engine): got a queue event...
*Mar 1 02:07:50.543: IPSEC(spi_response): getting spi 2759397280 for SA
       from 11.11.11.2
                            to 11.11.11.1
                                               for prot 3
*Mar 1 02:07:50.551: ISAKMP: received ke message (2/1)
*Mar 1 02:07:50.787: CryptoEngine0: generate hmac context for conn id 2
*Mar 1 02:07:50.803: ISAKMP (0:2): sending packet to 11.11.11.1 (R) QM_IDLE
*Mar 1 02:07:50.887: ISAKMP (0:2): received packet from 11.11.11.1 (R) QM_IDLE
*Mar 1 02:07:50.899: CryptoEngine0: generate hmac context for conn id 2
*Mar 1 02:07:50.907: ipsec allocate flow 0
*Mar 1 02:07:50.907: ipsec allocate flow 0
!--- IPsec SAs are generated for inbound and outbound traffic. *Mar 1 02:07:50.939: ISAKMP
(0:2): Creating IPSec SAs
*Mar 1 02:07:50.939:
                             inbound SA from 11.11.11.1 to 11.11.11.2
        (proxy 13.13.13.0 to 12.12.12.0)
*Mar 1 02:07:50.947:
                            has spi 0xA4790FA0 and conn_id 2000 and
flags 4
                            lifetime of 3600 seconds
*Mar 1 02:07:50.947:
*Mar 1 02:07:50.951:
                            lifetime of 4608000 kilobytes
*Mar 1 02:07:50.951: outbound SA from 11.11.11.2 to 11.11.11.1
(proxy 12.12.12.0 to 13.13.13.0
                                  )
*Mar 1 02:07:50.959: has spi -134162913 and conn_id 2001 and flags C
*Mar 1 02:07:50.959:
                            lifetime of 3600 seconds
*Mar 1 02:07:50.963:
                             lifetime of 4608000 kilobytes
*Mar 1 02:07:50.963: ISAKMP (0:2): deleting node 409419560 error FALSE
reason "quick mode done (awa
it()"
*Mar 1 02:07:50.971: IPSEC(key_engine): got a queue event...
*Mar 1 02:07:50.971: IPSEC(initialize_sas): ,
  (key eng. msg.) INBOUND local= 11.11.11.2, remote= 11.11.11.1,
   local_proxy= 12.12.12.0/255.255.255.0/0/0 (type=4),
   remote_proxy= 13.13.13.0/255.255.255.0/0/0 (type=4),
   protocol= ESP, transform= esp-des esp-md5-hmac ,
   lifedur= 3600s and 4608000kb,
    spi= 0xA4790FA0(2759397280), conn_id= 2000, keysize= 0, flags= 0x4
*Mar 1 02:07:50.983: IPSEC(initialize_sas): ,
  (key eng. msg.) OUTBOUND local= 11.11.11.2, remote= 11.11.11.1,
    local_proxy= 12.12.12.0/255.255.255.0/0/0 (type=4),
    remote_proxy= 13.13.13.0/255.255.255.0/0/0 (type=4),
   protocol= ESP, transform= esp-des esp-md5-hmac ,
   lifedur= 3600s and 4608000kb,
    spi= 0xF800D61F(4160804383), conn_id= 2001, keysize= 0, flags= 0xC
*Mar 1 02:07:51.003: IPSEC(create_sa): sa created,
  (sa) sa_dest= 11.11.11.2, sa_prot= 50,
    sa_spi= 0xA4790FA0(2759397280),
    sa_trans= esp-des esp-md5-hmac , sa_conn_id= 2000
*Mar 1 02:07:51.007: IPSEC(create_sa): sa created,
  (sa) sa_dest= 11.11.11.1, sa_prot= 50,
    sa_spi= 0xF800D61F(4160804383),
    sa_trans= esp-des esp-md5-hmac , sa_conn_id= 2001
```

### fred# Informações Relacionadas

- Implantação de IPsec
- Aprimoramento da descoberta de endpoints de túnel
- Suporte Técnico e Documentação Cisco Systems